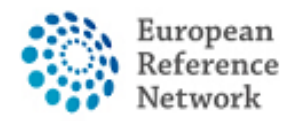

## Como solicitar acesso ao CPMS

Para aceder ao CPMS, os seguintes passos devem ser seguidos:

- 1. Tenha ou crie o seu EU LOGIN pessoal; Guia oficial aqui
- 2. Adicione o número do seu telemóvel ao EU LOGIN como método de autenticação

dupla; Guia oficial aqui

- 3. Solicite acesso ao CPMS para ERN ReCONNET com ROLE específico;
- 4. Faça login no CPMS.

Um vídeo detalhado também pode ser encontrado no seguinte link: CPMS Video animation guide.

Neste guia, apresentaremos os passos necessários para solicitar acesso ao CPMS para um utilizador convidado.

Pode usar a conta de utilizador convidado para contribuir com um painel, assim como para criar um novo painel.

Tenha em atenção que o utilizador convidado é uma conta temporária.

Se ainda não o fez, encorajamos a entrar em contacto com o helpdesk: <u>helpdesk.reconnet@ao-pisa.toscana.it</u> ou ERN ReCONNET directamente: <u>ern.reconnet@ao-pisa.toscana.it</u> para auxiliar neste processo.

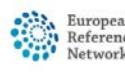

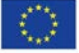

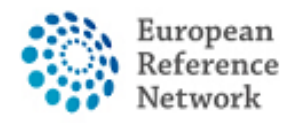

Connective Tissue and Musculoskeletal Diseases (ERN ReCONNET)

## Como criar um EU Login

Para criar um EU login, siga as etapas abaixo:

1. Vá para o seguinte link

https://webgate.ec.europa.eu/cas/eim/external/register.cgi

| EU Login<br>One account, many EU services | ECAS? English (en)                 |
|-------------------------------------------|------------------------------------|
|                                           | Create an account Login            |
|                                           | Create an account                  |
|                                           | Help for external users First name |
|                                           | Last name                          |
|                                           | E-mail                             |
|                                           | Confirm e-mail                     |
|                                           | E-mail language English (en)       |
|                                           | Enter the code                     |

2. Preencha os dados do formulário e clique no botão "create an account" no final do formulário e aguarde o e-mail de confirmação.

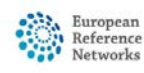

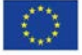

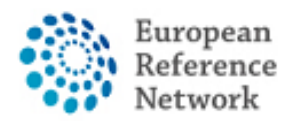

## Como adicionar o seu número de telemóvel como autenticação de factor duplo para EU Login

Para usar o CPMS, precisa de ter um EU login com processo de autenticação de

factor duplo.

1. Vá para o seguinte link https://webgate.ec.europa.eu/cas e faça login com sua conta

do EU login.

2. Após o Login, clique no ícone " no canto superior direito e seleccione "My

Account".

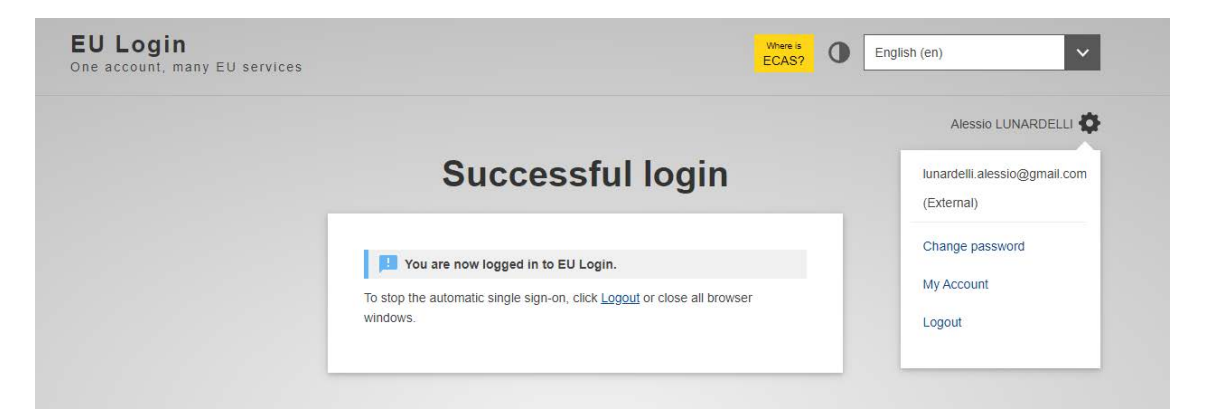

3. Em seguida, clique em "Manage my mobile phone numbers".

| My account details Modify my personal data Delete my account               | Image my mobile devices       Image my security keys and Trusted Platforms       Image my security keys and Trusted platforms       Image my mobile phone numbers |                             | My Account                             |                                   |
|----------------------------------------------------------------------------|----------------------------------------------------------------------------------------------------|-----------------------------|----------------------------------------|-----------------------------------|
|                                                                            | Manage my mobile<br>devices Manage my Security<br>Keys and Trusted<br>Platforms Manage my mobile<br>phone numbers                                                 | My account details          | Modify my personal data                | Delete my account                 |
| Manage my mobile<br>devices Manage my Security<br>Disterance phone numbers | FiduQims                                                                                                    | Manage my mobile<br>devices | Manage my Security<br>Keys and Trusted | Manage my mobile<br>phone numbers |

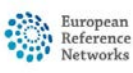

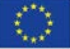

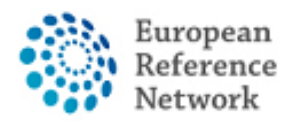

4. Adicione o seu número de telemóvel.

5. Depois de preencher o formulário, receberá uma mensagem via SMS e o seu número de telemóvel será associado à sua conta de EU login. Sempre que aceder ao CPMS, será solicitado que adicione a sua senha e um código de verificação única que será enviado para o seu telemóvel.

Pode também fazer download do EU Login Mobile App através da sua app store no seu telemóvel e usar o SCAN QR CODE para proteger o login com o EU Login.

Para obter mais informações sobre a autenticação de dois fatores, consulte o Guia oficial da UE

https://europa.eu/regions-and-cities/set-eu-login-two-factorauthentication\_en

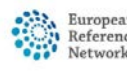

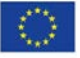

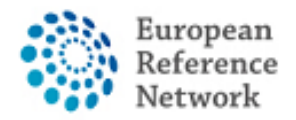

Connective Tissue and Musculoskeletal Diseases (ERN ReCONNET)

## Como solicitar acesso ao CPMS

Para solicitar acesso ao CPMS siga os passos abaixo:

- 1. Aceder ao seguinte link https://cpms.ern-net.eu/login/
- 2. Clique no link à direita "To request authorisation to use CPMS"

| Clinical Patient Management System (CPMS)                                                                                                    | Secure Login                                                                                                    |
|----------------------------------------------------------------------------------------------------|----------------------------------------------------------------------------------------------------|
| The CPMS aims at supporting ERNs in improving the diagnosis and treatment of rare or low prevalence complex diseases across national borders of Member States in Europe.<br>The CPMS is a secure Software as a Service (SaaS) that enables health professionals to enroll patients using comprehensive data models. Health professionals can use the CPMS to collaborate actively and share patient within and across ERNs.<br>The CPMS is supported by Virtual Communication Tools and DICOM viewers to facilitate the interaction between clinicians. Reporting tools are among the functionality of the system to seamlessly empower users to generate reports of interest for administrative and clinical purposes.<br>The site may change as we endeavour to incorporate suggestions from our Clinical Advisors, particularly in the area of Graphics and Reporting.<br>Supported Browsers<br>Please make sure you are using the latest version of Google Chrome , Firefox or Safari to avait of all CPMS functionalities.<br>Working for patients<br>with rare, low-prevalence<br>and complex diseases<br>Share.Care.Cure. | <ul> <li>You can Login to the CPMS ERN through the EU Login Authentication Service.</li> <li>D Login via EU Login</li> <li>Video: Getting Set-Up and Logged In to CPMS</li> <li>Only ERN members and ERN guest users can be authorised users of the CPMS.</li> <li>To access the CPMS you need to have an EU login. To create an EU login, dick here.</li> <li>To request authorisation to use the CPMS <u>CircChare</u> (Concerne), circk here.</li> <li>For nequest access to the ERN Collaborative Platform (ECP) to exchange non clinical data with the other members of your ERN, circk here.</li> <li>For more information on the European Reference Networks, please visit eccuropa.eu.</li> </ul> |

3. Faça login com o seu EU login

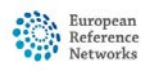

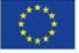

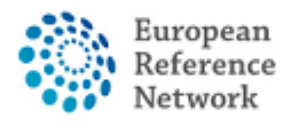

4. Na primeira etapa "Select application", seleccione CPMS e clique na Etapa 2

|                                                                          | ● Privacy Statement 🕿 Support 💄 Alessio Lunardelli 🙂 Logout English (en) 💌                                                                                                    |
|--------------------------------------------------------------------------|----------------------------------------------------------------------------------------------------|
| ****                                                                     | Saas - Authorization System                                                                                                    |
| Commission                                                               | CPMS                                                                                                    |
| European Commission > DG I                                               | tealth and Food Safety> Saas                                                                                                    |
| Home                                                                     |                                                                                                    |
| Request access Us                                                        | er Data details                                                                                                    |
| The Commission shall pro<br>Community institutions an<br>New application | cess personal data information pursuant to Regulation 45/2001 EC on the protection of Individuals with regard to the processing of personal data by the dodies and on the free movement of such data.  A access  Select organisation  Select access profile  Recap and Submission |
| Application                                                              | CPMS                                                                                                    |
|                                                                          | Cancel → Step 2: select an organisation →                                                                                                    |
|                                                                          | EC DG SANTE (v3.1)   Top   n003oges (n003oges)                                                                                                    |

5. Na "Select organisation", pesquise a Instituição da qual faz parte. Pode deslizar

com o rato ou pesquisar com "Search text box" e pressionar Enter no teclado

para pesquisar. New application access 1 Select application 2 Select organisation 3 Select access profile 4 Recap and Submission \*Organisations ✓ records per page 25 Search: BOND - Bone Disorders Details O COVID-19 Details O CRANIO - Craniofacial anomalies and ear, nose and throat disorders Details O ERKNet - Kidney Diseases Details O ERN-EYE - Eye Diseases Details O Copen ERN-LUNG - Respiratory Diseases Details O Copen ERN-RND - Neurological Diseases Details O ERN-SKIN - Skin Disorders Details O ERNICA - Inherited and Congenital Anomalies Details O EURACAN - Adult Cancers Details O Copen EURO-NMD - Neuromuscular Diseases Details O Conditions Details O Copen EpiCARE - Epilepsies Details O 😑 Open EuroBloodNet - Hematological Diseases Details 🖸 GENTURIS - Genetic Tumour Risk Syndromes Details O GUARD-HEART - Heart Diseases Details O Copen ITHACA - Intellectual Disability and Congenital Malformations Details 🔿 Copen MetabERN - Hereditary Metabolic Disorders Details O

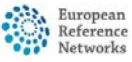

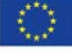

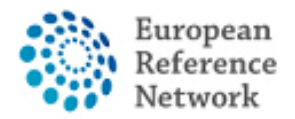

Se não faz parte de nenhum ERN e deseja participar ou criar um painel usando o CPMS, sugerimos que peça ajuda através do e-mail do helpdesk em helpdesk.reconnet@ao-pisa.toscana.it

6. Depois de selecionar o ERN, precisa escolher o seu país

| 25     | ✓ records per page                                          | Search: |
|--------|-------------------------------------------------------------|---------|
| - Up   | / ReCONNET - Connective Tissue and Musculoskeletal Diseases |         |
| y Open | Austria                                                     | Details |
| y Open | Belgium                                                     | Details |
| y Open | Bulgaria                                                    | Details |
| y Open | Croatia                                                     | Details |
| ) Open | Cyprus                                                      | Details |
| y Open | Czech Republic                                              | Details |
| y Open | Denmark                                                     | Details |
| y Open | Estonia                                                     | Details |
| 7 Open | Finland                                                     | Details |
| o Open | France                                                      | Details |
| y Open | Germany                                                     | Details |
| y Open | Greece                                                      | Details |
| o Open | Hungary                                                     | Details |
| y Open | Iceland                                                     | Details |
| y Open | Ireland                                                     | Details |
| y Open | Italy                                                       | Details |
| y Open | Latvia                                                      | Details |
| y Open | Liechtenstein                                               | Details |
| y Open | Lithuania                                                   | Details |
| y Open | Luxembourg                                                  | Details |
| Open   | Malta                                                       | Details |

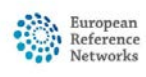

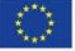

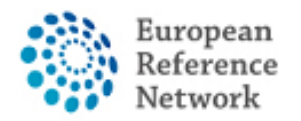

7. Nesta etapa, precisa de seleccionar 0000 Guest Access.

| 25 v records per page                                          | Search                   |
|----------------------------------------------------------------|--------------------------|
| ← Up / ReCONNET - Connective Tissue and Musculoskeletal Diseas | es / Italy               |
| 0000 Guest Access                                              | Details                  |
| OIT04 - Civil Hospital - Brescia                               | Details                  |
| ◯IT07 - University Hospital of Padova                          | Details                  |
| OIT08 - AOU Pisan                                              | Details                  |
| OIT13 - AOU Careggi, Florence                                  | Details                  |
| OIT34 - Foundation IRCCS CA'Granda Ospedale Maggiore po        | Dyclinic - Milan Details |
| ○IT37 - Foundation IRCCS Polyclinic San Matteo, Pavia          | Details                  |
| OIT42 - IRCCS AOU San Martino - Genoa                          | Details                  |
| ○IT61 - AO San Camillo Forlanini - Rome                        | Details                  |
|                                                                |                          |

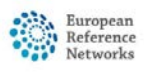

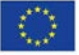

![](_page_8_Picture_0.jpeg)

8. Nesta fase, deve selecionar o papel que deseja dentro do aplicativo CPMS.

Normalmente, deve selecionar apenas HP (Healthcare Provider). Outras funções

são usadas para fins de administração ou análise de dados.

Reveja a solicitação compilada e clique em "Submit request access". New application access

| 1 Select application                            | 2 Select organisation 3 Select access profile (3 Recap and Submission                                       |
|-------------------------------------------------|----------------------------------------------------------------------------------------------------|
| Summary                                         |                                                                                                    |
| Application                                     | CPMS                                                                                                    |
| Organisation                                    | IT08 - AOU Pisan                                                                                            |
| Access Profile                                  | HP                                                                                                    |
|                                                 |                                                                                                    |
| Before submitting<br>A request to get access to | o an application will be validated by the administrators, this is a manual process and can take a few days. |
|                                                 |                                                                                                    |
| ← Step 3 : select an access                     | profile Cancel                                                                                              |
|                                                 |                                                                                                    |

Depois disso, deve esperar que um administrador analise e aceite a sua autorização. Será posteriormente notificado por e-mail assim que o processo de aprovação esteja concluído.

Sugerimos que entre em contacto com o helpdesk: <u>helpdesk.reconnet@ao-pisa.toscana.it</u> ou ERN ReCONNET directamente <u>ern.reconnet@ao-pisa.toscana.it</u> para auxiliar no processo.

![](_page_8_Picture_9.jpeg)

![](_page_8_Picture_11.jpeg)